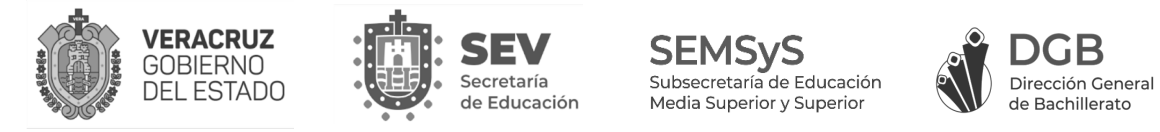

## PASOS PARA REALIZAR EL TEST DE CONEXIÓN

Desde el portal DGB haz clic sobre el botón "Test de conexión".

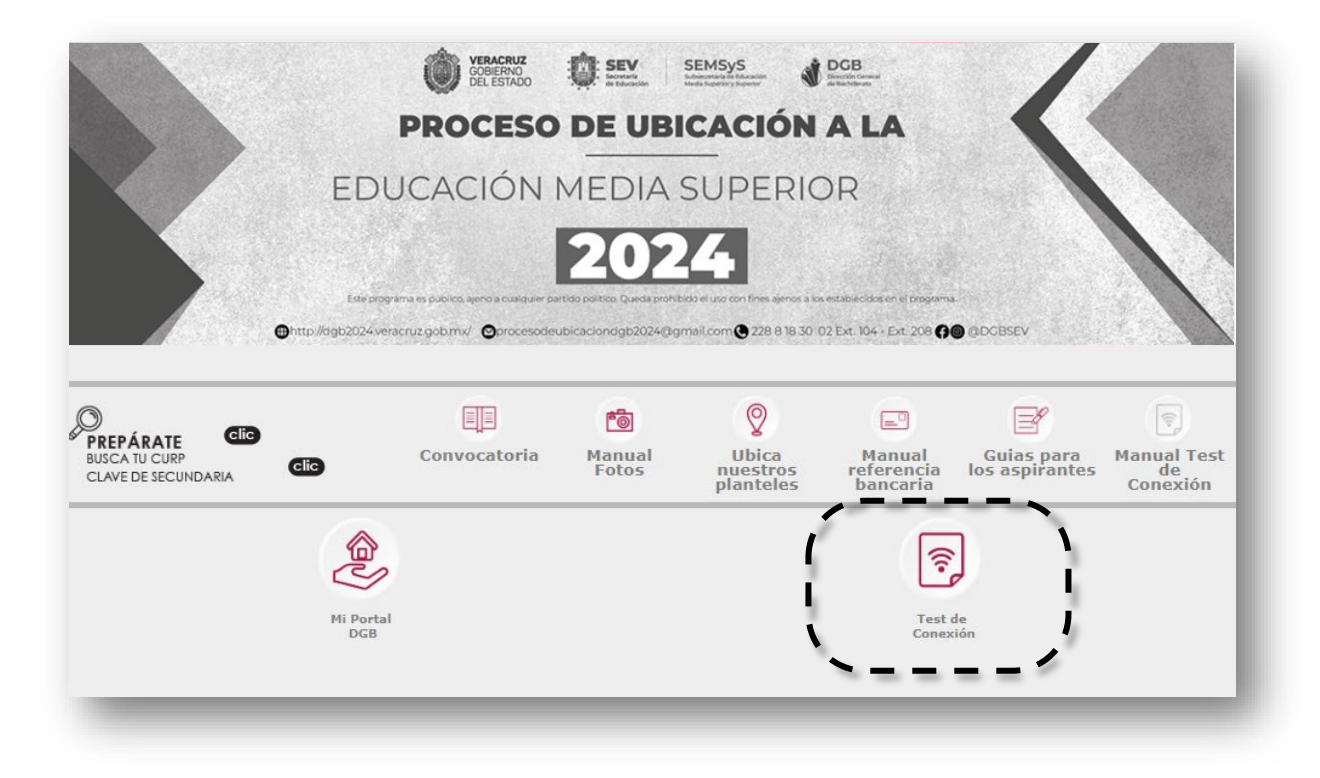

Ingresa el Folio y NIP que aparecen en tu Credencial de evaluación.

| Transme State Stat | VERACRIZ<br>COSENIO<br>CESENIO<br>VERACRIZ<br>COSENIO<br>VERACRIZ<br>VERACRIZ<br>VERACR |
|----------------------------------------------------------------------------------------------------|----------------------------------------------------------------------------------------------------|
| CREDENCIAL DE                                                                                                    |                                                                                                    |
| EVALUACIÓN                                                                                                    | REGISTRO POR                                                                                                    |
| Notifiel Paulna DGB<br>Paulna DGB<br>Paulna Alabela Antonio Ma, de Rivera                                                                                                    | INTERNET                                                                                                    |
| Para presentar tu evaluación ingresa al portel<br><u>http://www.com.com/.com/.com/.com/.com/.com/.com/.</u>                                                                                                    | Con drop share no potrios, seno a custo portido positiva. Queda prohibida el cao con fones senos a las reladorespecten el programa.                                                                                                    |
| EVALUACIÓN DIAGNÓSTICA FECHA Y HORA PARA<br>EVALUACIÓN<br>Lunes 17                                                                                                    | Por favor escribe el número de folio de tu credencial                                                                                                    |
| FOLIO:0000<br>NIP: 000000                                                                                                    | FOLIO:                                                                                                    |
| B) Text de Consecte estad deponible text de la technologie de la de la d | NIP:                                                                                                    |
| REQUISITOS PARA PRESENTAR LA EVALUACIÓN DIADNÓSTICA                                                                                                    | Entrar                                                                                                    |
| <ol> <li>Impresar a la platationna con al menos 15 minutas de antielíación.</li> <li>Uniciciente el apparate puede instituizar la evaluación.</li> <li>Ne se penetera consultará a teornaria, ni cualquiar fuente de canulta física o digital guaginas de internet, apuntes,<br/>libran, videos, audios, etc.) No se peneten el uso de tabla penididar. No se penetente teorem una calculadora adema, en<br/>la misma evaluación encontrates una calculadaria aerolía para antietar. En o presidence.</li> </ol>                                                                                                    |                                                                                                    |
| Note: E) dia de la evaluación estavia disponibles los siguientes medios de comunicación para cualiguier duda:<br>Texterno 226 E18 23 13 ext. 104. Char en la página de la evaluación.                                                                                                    |                                                                                                    |
| RESULTADOS: 29 de judio 2023. Consultar en: http://dgb.2023.vereoruz.gob.ms/ en el totton Resultatos.                                                                                                    |                                                                                                    |
| CONTAR CON ESTA CREDENCIAL IMPLICA HABER LEDO Y ACEPTADO LAS CONDICIONES<br>ESTIPULADAS EN LA CONVOCATORIA DEL PROCESIO DE UBICACIÓN DOB 2023                                                                                                    |                                                                                                    |

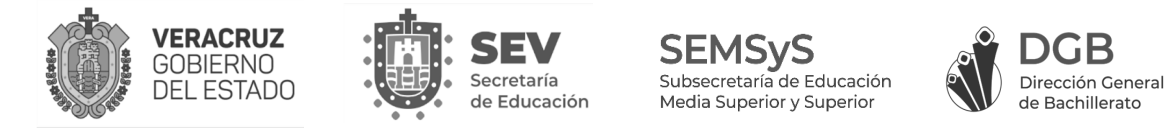

Si no se visualiza tu cámara y te aparece el mensaje: "*Conexión de red y video – No validado*", verifica la conexión de red, de tu cámara web y los permisos del navegador.

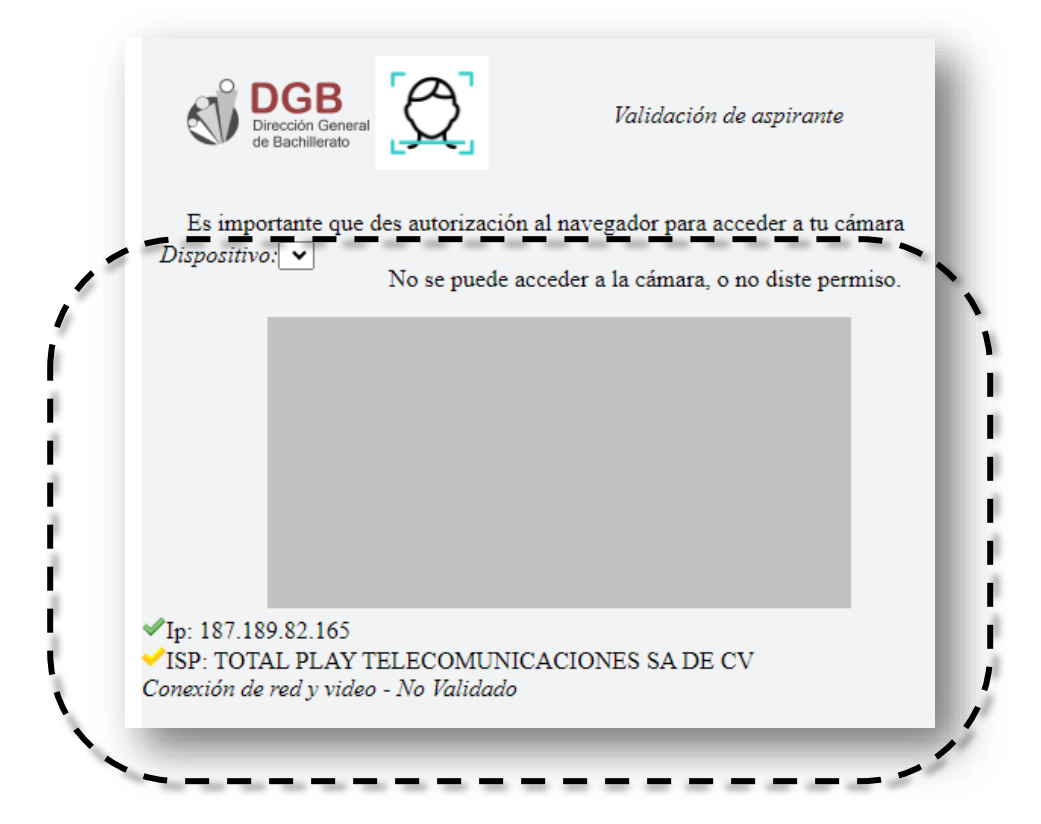

A la derecha de la barra de direcciones de tu navegador, haz clic sobre "**Permitir**" para utilizar la cámara de tu equipo.

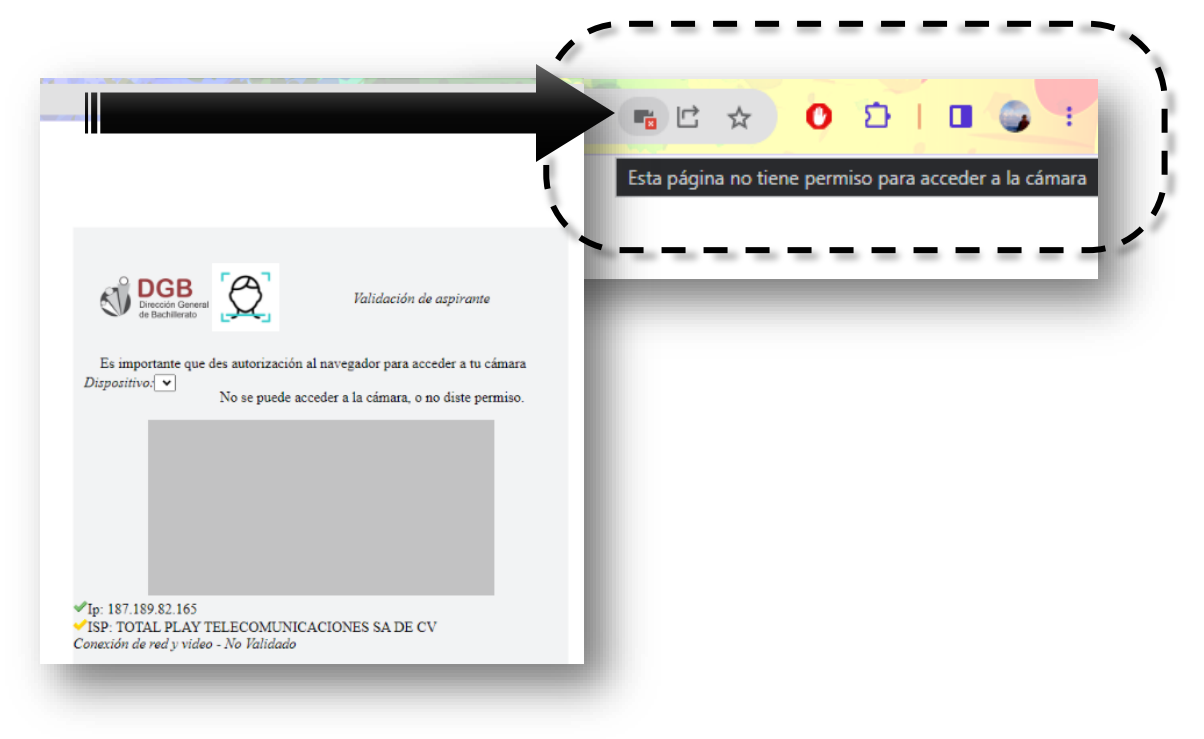

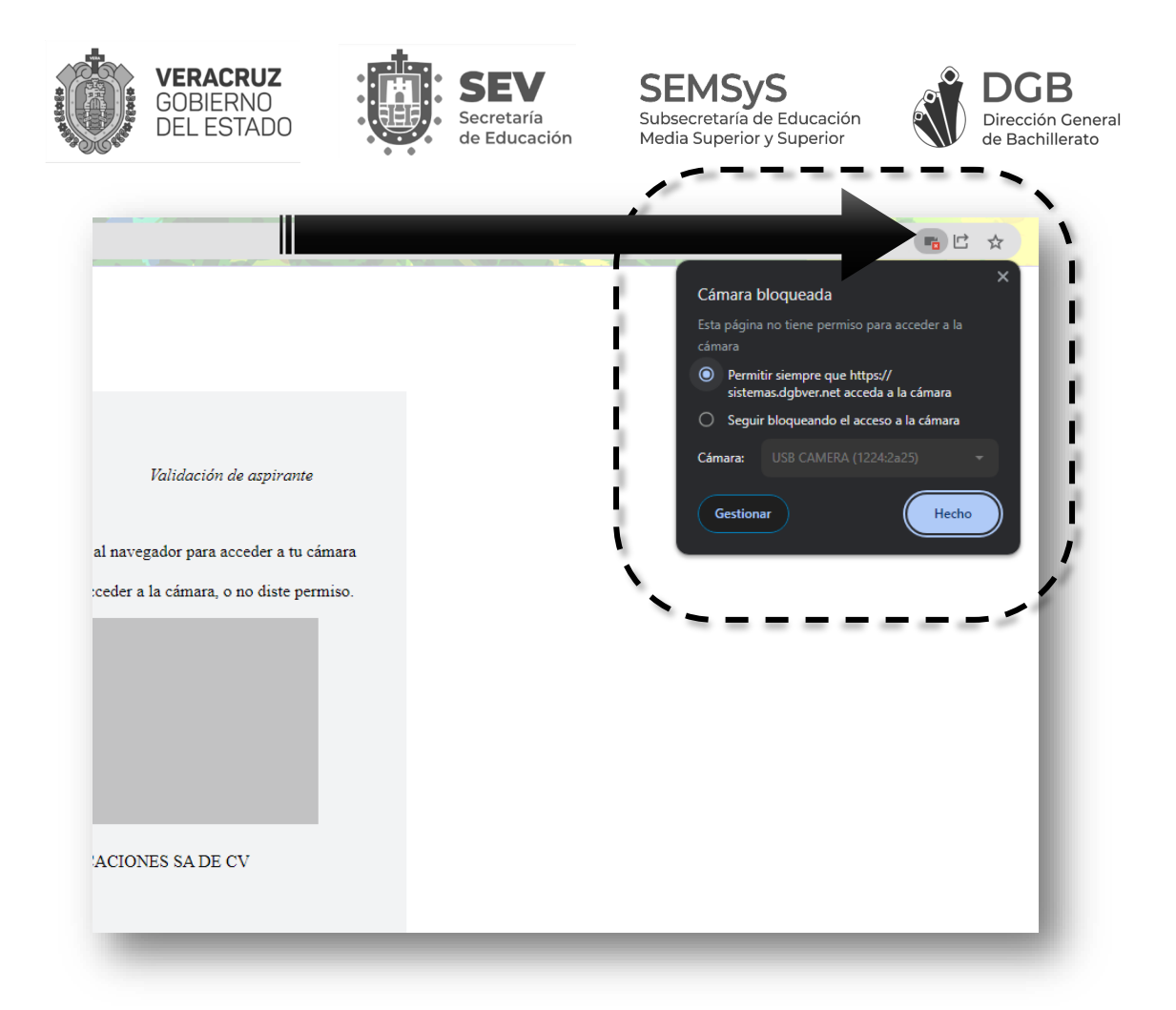

Una vez brindados los permisos, **refresca** tu navegador para que reconozca la cámara, lo puedes hacer desde el botón "**cargar página de nuevo**" (*ubicado a la izquierda de tu navegador*).

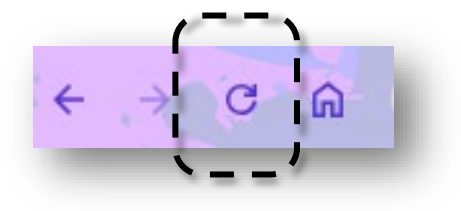

O con la tecla "F5" de tu teclado:

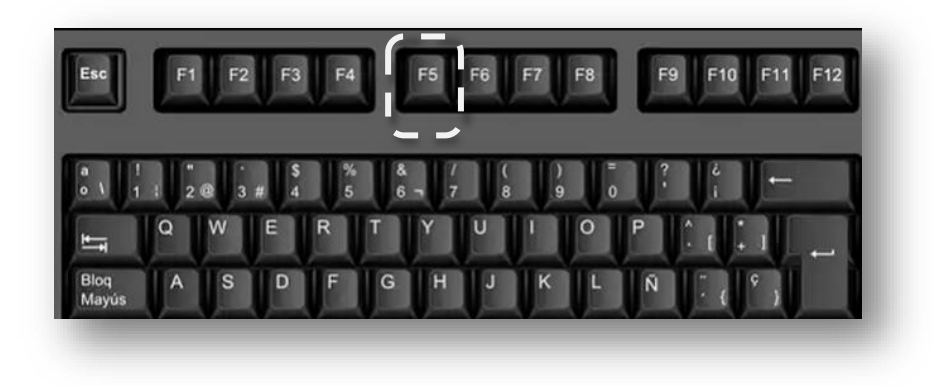

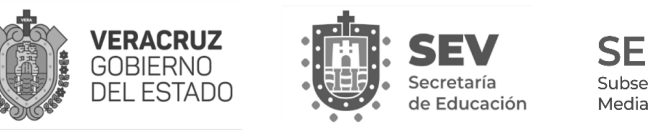

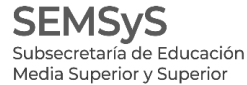

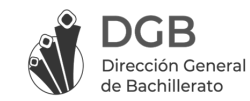

Si la validación es correcta, se visualizará el botón "Continuar" en color azul en la parte inferior de la ventana.

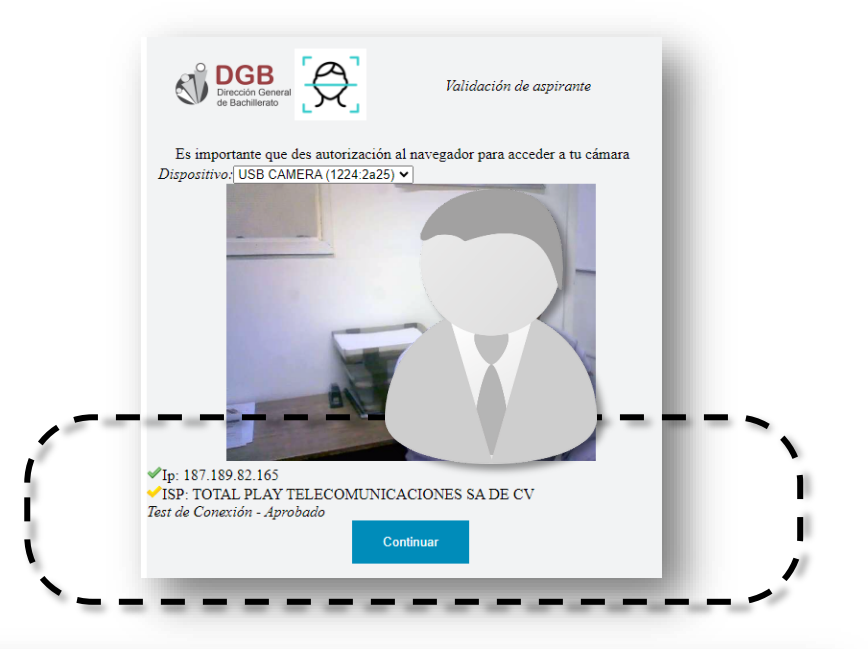

Al continuar, se presentará la siguiente ventana, deberás escribir nuevamente Folio y NIP de la credencia y seguir las indicaciones que se te presenten.

Debes ingresar el Folio y NIP que aparecen en tu credencial de evaluación

C ¿Quién eres?

Escribe tu Folio NIP: Nip

🔊 Entrar

Verificación de equipo

 DGB

 Dirección General

 de Bachillerato

**INGRESO DGB** 

Si se te presenta alguna dificultad para ingresar a la evaluación, comunicate por el chat en línea (icono color verde ubicado en la parte inferior derecha de la pantalla).

RECUERDA, para un correcto funcionamiento del sistema te recomendamos desactivar tu antivirus, programas que se ejecuten en segundo plano y complementos que envien notificaciones en el navegador. En caso de que recibas notificaciones por estas razones, no te preocupes, continúa tu evaluación, nosotros podemos identificar el motivo de las advertencias.

| Confirma                                                                                |                               | ×     |
|-----------------------------------------------------------------------------------------|-------------------------------|-------|
| ¿Son correctos tus datos?                                                               |                               |       |
| Bienvenido(a)<br>Presentarás tu evaluación diagnóstica para la escuela Antonio Maria de | cuela Antonio Maria de Rivera |       |
| ci                                                                                      |                               | No Sí |
| ල් ¿Quién eres?                                                                         | de Bachillerato               |       |